# **DS Solution Admin Manual**

# **DS Solution Admin Manual**

## ENGLISH

2020. 07. 31

Version: 1.0

# **Table of Contents**

| 1. Summary                  | 3 |
|-----------------------------|---|
| 2. How to access admin mode | 3 |
| 2.1. Admin Login            | 3 |
| 2.2. Admin Mode             | 3 |
| 3. How to use               | 3 |
| 3.1. License Tab            | 3 |
| 3.2 Statistic Tab           | 5 |
| 3.3 Device Tab              | 6 |
| 3.4 Status Tab              | 7 |
|                             |   |

#### 1. Summary

This document is a manual that explains how to use the administrator mode of the DS Solution program.

#### 2. How to access admin mode

2.1 log in with the administrator ID

2.2 My organization management button will be created when the administrator logged in.

| DS Solution                     | My organization | Setting | Profile | _<br>Logout | × |
|---------------------------------|-----------------|---------|---------|-------------|---|
| DS Component DS Digital Check D | S Revision      |         |         |             | _ |
| DS Component                    |                 |         |         |             |   |
|                                 |                 |         |         |             |   |
|                                 |                 |         |         |             |   |
|                                 |                 |         |         |             |   |
|                                 |                 |         |         |             |   |

### 3. How to use

- 3.1 License Tab
  - 1) Change assignment of administrator

| Admin | Name | Email Address  | DS Component | DS Digital Check | DS Revision |  |
|-------|------|----------------|--------------|------------------|-------------|--|
|       | user | user@gmail.com |              |                  |             |  |
|       | choi | choi@gmail.com |              |                  |             |  |
|       | kim  | kim@gmailc.om  |              |                  |             |  |
|       | kang | kang@gmail.com |              |                  |             |  |
|       |      |                |              |                  |             |  |
|       |      |                |              |                  |             |  |

### 2) Assign License

|  | admin | admin@amail.com | DX Component | Do Digital Check | DS Revision |  |
|--|-------|-----------------|--------------|------------------|-------------|--|
|  | user  | user@gmail.com  |              |                  |             |  |
|  | choi  | chol@gmail.com  |              |                  |             |  |
|  | kim   | kim@gmailc.om   |              |                  |             |  |
|  | kang  | kang@gmail.com  |              |                  |             |  |

#### 3.2 Statistic Tab

1) License usage statistics

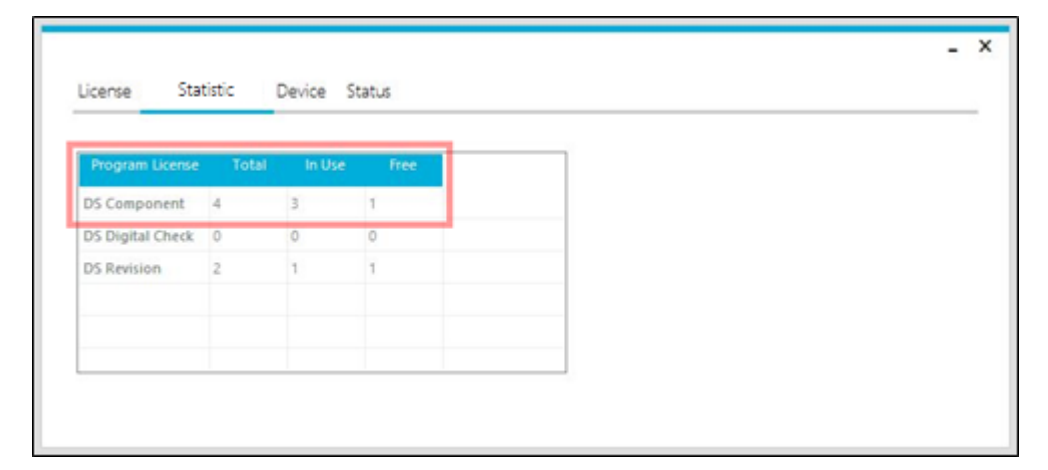

- Check the total number of licenses.

#### 3.3 Device Tab

1) Device registration management

| tech | n@dstecheng.co.kr  |                 | D      |                 |        |        |
|------|--------------------|-----------------|--------|-----------------|--------|--------|
| odv  |                    |                 | Delete |                 | Delete | Delete |
| Ouv  | vill4you@naver.com |                 | Delete |                 | Delete | Delete |
| d@0  | dstecheng.co.kr    | DESKTOP-EK10KTN | Delete | DESKTOP-0TNSMCL | Delete | Delete |
| r566 | @nate.com          | DESKTOP-0TNSMCL | Delete |                 | Delete | Delete |

- You can log in up to three different Devices with one ID.
- 2) Device limit exceeded

|                        | $\times$ |
|------------------------|----------|
| Device limit exceeded. |          |
| ОК                     |          |

- When you log in from more than 3 devices, it is impossible to log in with the additional devices, and there will be an alarm message.
- 3) Remove device

|                      |                 |        | FC Name         |        | PC Mallie |        |
|----------------------|-----------------|--------|-----------------|--------|-----------|--------|
| tech@dstecheng.co.kr |                 | Delete |                 | Delete |           | Delete |
| odwill4you@naver.com |                 | Delete |                 | Delete |           | Delete |
| d@dstecheng.co.kr    | DESKTOP-EK10KTN | Delete | DESKTOP-0TNSMCL | Delete |           | Delete |
| r566@nate.com        | DESKTOP-0TNSMCL | Delete |                 | Delete |           | Delete |

- If device registration is full, you must delete the existing device to log in from the new device.

#### 3.4 Status Tab

1) Force logout

|   | il Address          | Status |        | User Delete |
|---|---------------------|--------|--------|-------------|
| е | ch@dstecheng.co.kr  | Logout | Logout | Delete      |
| 0 | dwill4you@naver.com | Logout | Logout | Delete      |
| 5 | 66@nate.com         | Longut |        |             |

- You can make specific user logged out by force

### 2) Delete User

| Em  | nail Address         | Statue |        | Licar Delete |
|-----|----------------------|--------|--------|--------------|
| EII | ech@dstecheng.co.kr  | Logout | Logout | Delete       |
|     | odwill4you@naver.com | Logout | Logout | Delete       |
|     | 566@nate.com         |        |        |              |

- When you delete someone, that user will be removed from the program